# 國立虎尾農工圖書館圖書推薦操作流程:

1. 進入學校首頁,於行政單位欄下點選「圖書館」。

| 國立虎<br>National Hower | 尾高級農工<br>Igricultural and Industrial Viscable | 職業學校<br>mail Senter High School               |            |              |      | Dă      | 頁 / 網站導覽 / 登入 |
|-----------------------|-----------------------------------------------|-----------------------------------------------|------------|--------------|------|---------|---------------|
| 認識虎農                  | 校長室                                           | 行政單位                                          | 教學單位       | 教學研究         | 夥伴單位 | 承辦計畫    | 學習歷程檔案        |
|                       |                                               | 較務處<br>實習處<br>總務處<br>輔導室<br>画書館<br>人事室<br>主計室 |            |              |      |         |               |
| 教學資源                  | 關鍵字                                           |                                               |            |              | 搜    | 尋 Q _ 供 | 速連結區          |
| 線上直詢系統(智慧校園           | 校園公告                                          | 若需查詢各單位舊公                                     | 告・請至各處室網頁之 | 盧室公告查詢 · 謝謝~ | <    | 11 > 3  | 性區共讀          |

2.圖書館網頁左側點選「館藏查詢」。(因資安管理需求,手機或電腦需連接學校網路才可成功點選進入館藏查詢系統。)

| 認識虎農                         | 交長室 行政     | X單位 教學單位 教學研究 夥伴單位 承辦計畫                                                                                                    | 學習歷程檔案 |
|------------------------------|------------|----------------------------------------------------------------------------------------------------|--------|
| 行政單位<br><sup>現在位置:首頁/行</sup> | 效單位 / 隔書館  |                                                                                                    |        |
| <br>牧務處                      | ∷<br>處室公告  |                                                                                                    |        |
| 學務處實習處                       | 日期         | 1930                                                                                                    | 瀏覽次數   |
| 總務處                          | 2022-08-08 | (167) 新書上架                                                                                                    | 270    |
| 輔導室                          | 2022-09-19 | 111-1全國高級中等學校閱讀心得及小論文寫作校內說明會                                                                                                    | 53     |
| ■ 處室公告                       | 2022-09-16 | 111舉年度第一學期硬筆書法比賽實施計畫                                                                                                    | 35     |
| ■ 圖書館垣商<br>■ 館蔵查詢            | 2022-09-14 | (11) 11 書書館學生志工経取名單                                                                                                    | 40     |
| ■ 處室簡介<br>■ 處室成員             | 2022-09-13 | 11. 第1日車組20/14/997 11. 第1日車組20/14/997 11. 第1日車組20/14/997 11. 第1日車組20/14/997 11. 第1日車組20/14/997 11. 第1日車組20/14/997 11. 第1日車組20/14/977 11. 第1日車組20/14/977 11. 第1日車20/14/977 11. 第1日車組20/14/977 11. 第1日車組20/14/977 11. 第1日車20/14/977 11. 第1日車20/14/977 11. 第1日車20/14/977 11. 第1日車20/14/977 11. 第1日車20/14/977 11. 第1日車20/14/977 11. 第1日車20/14/977 11. 第1日本 11. 第1日本 11. 第日本 11. 第1日本 <td>58</td> | 58     |
| ■ 手機借関                       | 2022-08-26 | (22) 雲林分區資源中心開讀推廣講座:《單車環島,我們在台灣的彼諾相遇》、《能爸教你了<br>解狗狗的心事?》                                                                                                    | 42     |

#### 3.圖書館館藏查詢系統網頁右上角點選「登入」。

| 今日:20 昨日:84 累積:376          | 71 線上:3人 [Lib                                | Home][Home] |          | 人登 |
|-----------------------------|----------------------------------------------|-------------|----------|----|
| OD 立虎和<br>Rational Humei A  | E高級農互職業<br>ricultural & Industrial Vocations | 美學校 🔒       | 書館。館藏查詢系 | 籠  |
| 全部館藏 特色館藏 新書通報              | 場地/設備 預約 學科導航                                | 個人檔案        |          |    |
| 特色館藏   本次查詢歷史   我的查詢歷史   我的 | 書車   行事曆   協尋清單   書評/回應                      | I           |          |    |
|                             | 特色會                                          | 官藏          |          |    |
|                             | ·公視影音平台【永久站】                                 |             |          |    |
|                             | ·公視影音平台【霎端站】                                 |             |          |    |
|                             | ·UDN讀書館【電子書】                                 |             |          |    |
|                             | ·iRead eBook【華藝電子書】                          |             |          |    |
|                             | •天下雜誌群知識庫                                    |             |          |    |
|                             | ・DVD視聽資料                                     |             |          |    |
|                             | ·保健養生                                        |             |          |    |
|                             | •烘焙烹飪                                        |             |          |    |
|                             | ·生命教育                                        |             |          |    |
|                             | ·身心靈療法                                       |             |          |    |
|                             |                                              |             |          |    |

## 4.於登入畫面輸入個人證號及密碼。

| 今日:26 昨日:8          | <b>34</b> 累積: <b>37677</b> 線上: <b>3</b> 人            | [Lib Home][Home]                                  | 登入           |
|---------------------|------------------------------------------------------|---------------------------------------------------|--------------|
| Retio               | 立虎尾高銀農互目<br>nal Huxer Agricultural & Industrial Voc  | 部業學校 高書<br>ational senior High School             | 館藏查詢系統       |
| 全部館藏特色館藏            | 新書通報 場地/設備 預約 學科                                     | 導航 個人檔案                                           |              |
| 特色館藏   本次查詢歷史   我的查 | 詢歷史   我的書車   行事曆   協尋清單   書                          | 評/回應                                              |              |
| 讀者                  | 登入                                                   |                                                   | ×            |
|                     | 國立虎尾高級農五<br>Rational Ruser Agricultural & Industrial | 職業學校 圖書館<br>Vecetignel Senter High School<br>館藏查言 | <b>6</b> 奈 統 |
| 學生帳                 | 證 號: <mark>請輸入學號</mark><br>密皆為學生證號 / 教職員帳密皆為相同三碼     | 密碼: 請輸入學號 登入<br>5 /社區讀者密碼為身分證號 **(以上登入後可再         | ፤自行修改)**     |
|                     |                                                      |                                                   |              |

### 5.點選「圖書推薦」。

| 今日:20 昨日:84 累積:376            | '1 線上:3人    [Lib Home][Home]                                        | <b>您好</b> [登出] |
|-------------------------------|---------------------------------------------------------------------|----------------|
| 〇〇 立 虎 R<br>Rational Huvel Ag | 高級農互職業學校 圖<br>ricultural & Industrial Vocational Sentor High School | 館藏查詢系統.        |
| 全部館藏 特色館藏 新書通報                | 場地/設備 預約 學科導航 個人檔案                                                  |                |
| 特色館藏   本次查詢歷史   我的查詢歷史   我的   | 書車   行事曆   協尋清單   書評/回 <mark>-</mark>   圖書推薦                        |                |
|                               | 特色館藏                                                                |                |
|                               | ·公視影音平台【永久站】                                                        |                |
|                               | ·公視影音平台【雲端站】                                                        |                |
|                               | ·UDN讀書館【電子書】                                                        |                |
|                               | ·iRead eBook【華藝電子書】                                                 |                |
|                               | ·天下雜誌群知識庫                                                           |                |
|                               | ・DVD視聽資料                                                            |                |
|                               | ·保健養生                                                               |                |
|                               | •烘焙烹飪                                                               |                |
|                               | ·生命教育                                                               |                |
|                               | ·身心靈療法                                                              |                |

## 6.點選「我要推薦」。

| Rati                          | 立虎尾<br>ional Huwei Agricul | 部<br>の<br>の<br>の<br>の<br>し<br>の<br>し<br>の<br>し<br>の<br>し<br>の<br>し<br>の<br>し<br>の<br>し<br>の<br>し<br>の<br>し<br>の<br>し<br>の<br>し<br>の<br>し<br>の<br>し<br>の<br>し<br>の<br>し<br>の<br>し<br>の<br>し<br>の<br>し<br>の<br>し<br>の<br>し<br>の<br>し<br>の<br>の<br>の<br>の<br>し<br>の<br>の<br>の<br>し<br>の<br>の<br>の<br>の<br>の<br>の<br>の<br>の<br>の<br>の<br>の<br>の<br>の | Vocation | 業學<br>all Senior | 校<br>High Scho | 6 =<br>1      | 能藏查詢                | 京蹠   |
|-------------------------------|----------------------------|----------------------------------------------------------------------------------------------------|----------|------------------|----------------|---------------|---------------------|------|
| 全部館藏 特色館藏                     | 新書通報 場地                    | と/設備 預約                                                                                                    | 學科導航     | 個人相              | 當案             |               |                     |      |
| 特色館藏  本次查詢歷史  我的]             | 查詢歷史  我的書車                 | 行事曆   協尋清單                                                                                                    | 書評/回別    | () 圖書推)          | 觽              |               |                     |      |
|                               |                            | Ð                                                                                                    | :要推薦     | 的推薦(4)           | )              |               |                     |      |
|                               |                            |                                                                                                    | ALL      | ~                |                |               |                     |      |
| 查詢條列數:4                       | 每頁:30 總頁數:1頁               | 當前第1頁                                                                                                    |          | ₩首頁 <b>(</b> 上·  | 一頁 下一頁         | €▶尾頁₩         |                     |      |
| 書刊名                           | 作者                         | 出版者                                                                                                    | 出版年      | 價格               | 推薦類型           | ISSN/ISBN     | 推薦時間♥               | 處理狀態 |
| 不可思議                          | 真梨幸子 <mark>著</mark> 王蘊潔譯   | 皇冠文化出版有限公<br>司                                                                                                    | 2022     | 380.00           |                | 9789573339304 | 2022-09-28<br>09:01 | 待處理  |
| 心.人生皆為自心映照                    | 稻盛和夫                       | 天下雜誌                                                                                                    | 2020     | 410.00           |                | 9789863985525 | 2022-09-08<br>15:37 | 待處理  |
| 生存之道                          | 稻盛和夫著呂美女譯                  | 天下雜誌                                                                                                    | 2013     | 300.00           |                | 9789862417683 | 2022-09-08<br>15:37 | 待處理  |
| 你的願望必會實現:稻盛和夫寫給<br>二十一世紀孩子們的書 | 稻盛和夫                       | 天下雜誌出版                                                                                                    | 2019     | 300.00           |                | 9789863984030 | 2022-09-08<br>15:35 | 待盧理  |

7.輸入欲推薦書籍的 ISBN 碼(可至各書局網頁查詢)後,點擊「三民書局」自動帶出書籍資料。

| 國立虎尾高級農互職業學校 圖書館<br>National Huver Agricultural & Industrial Vocational Senior High School                                                             |
|----------------------------------------------------------------------------------------------------|
| 全部館藏 特色館藏 新書通報 場地/設備預約 學科導航 個人檔案                                                                                                    |
| 特色館藏! 本次查詢歷史! 我的查詢歷史! 我的書車! 行事曆! 協尋清單! 書評/回應! 圖書推薦                                                                                                    |
| 我要推薦 我的推薦(3)                                                                                                    |
| *ISBN/ISSN: 9789573339304<br>Bline<br>*書名/刊名(journal title):<br>*作 备(Author):<br>*出版者(Publisher):<br>出版年(Year):<br>(例:2022)<br>價棺(Price):<br>(例:98.60) |
| 推薦館方購買全部清除                                                                                                    |

## 8.點擊「下載」自動帶入書籍資料。

| 土印印税 付已印度 制音进牧 物地/政佛頂約 -              | 學科導航 個人檔案                   |     | //  |               |           |  |  |
|---------------------------------------|-----------------------------|-----|-----|---------------|-----------|--|--|
| :色館藏  本次查詢歷史  我的查詢歷史  我的書車  行事曆  協尋清單 | 書評/回應   圖書推薦                |     |     |               |           |  |  |
| 我                                     | 要推薦 我的推薦(17)                |     |     |               |           |  |  |
| 載書名                                   | 作者                          | 出版者 | 價格  | ISBN          | 出版日期      |  |  |
| と 雲 時代你該有的溫柔斜積:11個兼顧家庭與人生的優秀女性人生典範    | 楊雅如、YiLing、鍾佑<br>妮、Avita-等作 | 克文化 | 300 | 9786267126530 | 2022/09/0 |  |  |
| *ISBN/ISSN:<br>*書名/刊名(journal title): | NBIne                       |     |     |               |           |  |  |
| *作著(Author):                          |                             |     |     |               |           |  |  |
|                                       |                             |     |     |               |           |  |  |
| *出版者(Publisher):                      |                             |     |     |               |           |  |  |
| *出版著(Publisher):<br>出版年(Year):        | 例:2022)                     |     |     |               |           |  |  |

## 9.點擊「推薦館方購買」,完成推薦。

| 國立虎尾高級農互職業學校      圖書     Ational Humei Agricultural & Industrial Vocational Senior High School     館                                                                                                    | 藏查詢系統 . |
|----------------------------------------------------------------------------------------------------|---------|
| 全部館藏 特色館藏 新書通報 場地/設備 預約 學科導航 個人檔案                                                                                                    |         |
| 特色館藏! 本次查詢歷史! 我的查詢歷史! 我的書車! 行事奮! 協尋涛單! 書評/回應! 圖書推薦                                                                                                    |         |
| 我要推薦 我的推薦(4)                                                                                                    |         |
| *ISBN/ISSN: 9789865102333 NBInet 三民書局<br>*書名/刊名(journal title): 從零開始打造「北歐風格的家」:來自北歐球 三民書局<br>*作 者(Author): 張顕璇(凱西)著<br>*出版者(Publisher): 構誠資訊股份有限公司<br>出版年(Year): 2022 (例:2022)<br>價格(Price): 450 (例:98.60) |         |